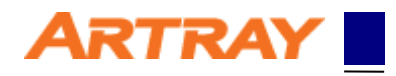

# ARTCAM-2020UV-CL

# Camera Link Settings Manual

## rev.1.06

Rev.1.06

© 2004 – 2021 ARTRAY Co., Ltd 1

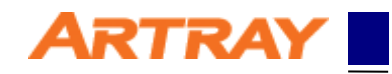

## Contents

| 1. Intro | oduction                                           | 3 |
|----------|----------------------------------------------------|---|
| 2. Dev   | vice and System Requirements                       | 3 |
| 3. Car   | nera Link Format                                   | 4 |
| 3.1.     | Format                                             | 4 |
| 3.2.     | Resolution                                         | 4 |
| 4. Cor   | nector Pin Assignment                              | 4 |
| 5. Cor   | nmunication Specifications                         | 5 |
| 5.1.     | About the settings of the product.                 | 5 |
| 5.2.     | Communication Method                               | 5 |
| 5.3.     | Command Format                                     | 5 |
| 5.4.     | List of Commands                                   | 6 |
| 5.5.     | Commands Details                                   | 7 |
| 5.5.     | 1. Shutter                                         | 7 |
| 5.5.     | 2. Capture mode                                    | 7 |
| 5.6.     | Timing chart                                       | 8 |
| 5.7.     | Bit assignment                                     | 9 |
| 6. Set   | tings1                                             | 0 |
| 6.1.     | Preparation1                                       | 0 |
| 6.2.     | Connect to Camera 1                                | 0 |
| 6.3.     | Example of Serial Communication Software Settings1 | 1 |
| 6.4.     | Example of Viewer Software Settings 1              | 3 |

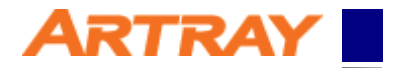

## 1. Introduction

This manual is for overall settings of cameras with Camera Link. Please refer to the camera instruction for more details of cameras.

This manual is especially for the following model:

| Table 1-1: Target Model |    |       |  |  |  |  |  |
|-------------------------|----|-------|--|--|--|--|--|
| Model Pixels Frame Rate |    |       |  |  |  |  |  |
| ARTCAM-2020UV-CL        | 4M | 23fps |  |  |  |  |  |

## 2. Device and System Requirements

To use a Camera Link camera, the following devices and software are required. Please have them prepared before starting the camera.

| Item                            | Note                                           |
|---------------------------------|------------------------------------------------|
| Camera Link Frame Grabber Board | Compatible with Base Configuration             |
| Viewer Software                 | Software accompanying with grabber board,      |
|                                 | or ArtMeasure                                  |
| Serial Communication Software   | e.g. Tera Term                                 |
| PC                              | Any which can adopt items mentioned above.     |
| Camera                          |                                                |
| Camera Link Cable               | The connector joining to camera should be SDR. |
| AC Adapter                      | Please use the AC adapter we offer             |

#### **Table 2-1: Minimum Requirements**

All the settings in this manual are under the condition with following devices which we recommend. While using other devices, users could adapt settings correspondent to the devices.

| Item                            | Recommendation                   |
|---------------------------------|----------------------------------|
| Camera Link Frame Grabber Board | PIXCI®EB1 (Manufactured by EPIX) |
| Viewer Software                 | XCAP for Windows Lite            |
| Serial Communication Software   | Tera Term                        |

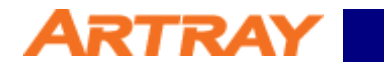

## 3. Camera Link Format

#### 3.1. Format

The following table shows the format of Camera Link compatible with this camera.

| Table 3-1: Format List                                                                  |            |                       |            |           |  |  |  |  |  |
|-----------------------------------------------------------------------------------------|------------|-----------------------|------------|-----------|--|--|--|--|--|
| Configuration         Tap         Significant Bit         Color         Clock Frequency |            |                       |            |           |  |  |  |  |  |
| Base                                                                                    | 12bit×2tap | 12bit (MSB Justified) | Grey Level | 85.000MHz |  |  |  |  |  |

Note: Since the pixel clock is 85Mhz, it may not work with a 10m cable.

#### 3.2. Resolution

The following table shows the maximum pixels of this camera.

| Table 3-2: Resolution                   |      |      |  |  |  |  |  |
|-----------------------------------------|------|------|--|--|--|--|--|
| Model Horizontal Pixels Vertical Pixels |      |      |  |  |  |  |  |
| ARTCAM-2020UV-CL                        | 2048 | 2048 |  |  |  |  |  |

## 4. Connector Pin Assignment

The connector pin assignment is as follows:

| Pin No. | Signal Name | Pin No. | Signal Name |  |  |  |  |  |  |  |
|---------|-------------|---------|-------------|--|--|--|--|--|--|--|
| 1       | GND         | 14      | GND         |  |  |  |  |  |  |  |
| 2       | X0-         | 15      | X0+         |  |  |  |  |  |  |  |
| 3       | X1-         | 16      | X1+         |  |  |  |  |  |  |  |
| 4       | X2-         | 17      | X2+         |  |  |  |  |  |  |  |
| 5       | XCK-        | 18      | XCK+        |  |  |  |  |  |  |  |
| 6       | X3-         | 19      | X3+         |  |  |  |  |  |  |  |
| 7       | RX+         | 20      | RX-         |  |  |  |  |  |  |  |
| 8       | TX-         | 21      | TX+         |  |  |  |  |  |  |  |
| 9       | CC0-        | 22      | CC0+        |  |  |  |  |  |  |  |
| 10      | CC1+        | 23      | CC1-        |  |  |  |  |  |  |  |
| 11      | CC2-        | 24      | CC2+        |  |  |  |  |  |  |  |
| 12      | CC3+        | 25      | CC3-        |  |  |  |  |  |  |  |
| 13      | GND         | 26      | GND         |  |  |  |  |  |  |  |

#### Table 4-1: Connector Pin Assignment

----

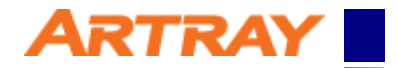

## 5. Communication Specifications

#### 5.1. About the settings of the product.

To change or check the settings of the Camera Link camera, you can send command to the camera through a serial communication software.

. ..

#### 5.2. Communication Method

The serial communication method is as follows:

| Item                      | Contents                                 |
|---------------------------|------------------------------------------|
| <b>Communication Form</b> | Asynchronous serial communication        |
|                           | (In accordance with standards of RS232C) |
| Baud Rate                 | 9600bps                                  |
| Data                      | 8 bit                                    |
| Parity                    | None                                     |
| Stop                      | 1 bit                                    |
| Flow Control              | None                                     |

#### 5.3. Command Format

Please give command to the camera through serial communication software with the format listed below. If the format is not correct, the camera could not be controlled.

Please be sure to use half-width characters of ASCII code.

|          | 1                                                | 2                    | 3          | 4        | 5         | 6                                       |  |  |  |  |  |
|----------|--------------------------------------------------|----------------------|------------|----------|-----------|-----------------------------------------|--|--|--|--|--|
| Format   | cmd                                              |                      | -opt       |          | val       | <┘(CR or LF or CR+LF)                   |  |  |  |  |  |
| Details  | 1: On                                            | e letter             | which      | repres   | ents th   | e main purpose of the command.          |  |  |  |  |  |
|          | 2: One space (blank) as delimiter. (Omissible)   |                      |            |          |           |                                         |  |  |  |  |  |
|          | 3: Option correspondent with the main purpose.   |                      |            |          |           |                                         |  |  |  |  |  |
|          | The                                              | e forma              | it is a le | etter go | ing afte  | er a "-".                               |  |  |  |  |  |
|          | 4: On                                            | e spac               | e (blan    | k) as d  | elimite   | r. (Omissible)                          |  |  |  |  |  |
|          | 5: Val                                           | ue sett              | ing: en    | ter the  | value i   | f necessary.                            |  |  |  |  |  |
|          | Dee                                              | cimal n              | umeric     | al valu  | e: ente   | r the number directly.                  |  |  |  |  |  |
|          | He                                               | kadecir              | nal nur    | nerical  | value:    | enter the number after an "x."          |  |  |  |  |  |
|          | The                                              | e defau              | lt value   | e would  | l be 0 if | there is no value entered.              |  |  |  |  |  |
|          | 6: Lin                                           | e feed               | code       |          |           |                                         |  |  |  |  |  |
| Response | Normal: OK섿(CR+LF)                               |                      |            |          |           |                                         |  |  |  |  |  |
|          | lf response is a value: " <i>value</i> "쉬(CR+LF) |                      |            |          |           |                                         |  |  |  |  |  |
|          | Abno                                             | rmal: N              | lG⊲∄(C     | R+LF)    |           |                                         |  |  |  |  |  |
| Note     | The c                                            | ommai                | nd will I  | be disti | nguish    | ed once the line feed code is sent out. |  |  |  |  |  |
|          | lf any                                           | none-l               | half-wi    | dth cha  | aracter   | s are typed (e.g. BackSpace)            |  |  |  |  |  |
|          | befor                                            | e line f             | eed co     | ode, the | e respo   | onse must be NG.                        |  |  |  |  |  |
|          | (lf on                                           | ly line <sup>-</sup> | feed co    | ode is t | typed,    | there will be no reaction.)             |  |  |  |  |  |
|          | lf you                                           | want t               | o canc     | el the c | omma      | nd, type a none-half-width character    |  |  |  |  |  |
|          | befor                                            | e line f             | eed co     | ode, the | e respo   | onse will be NG.                        |  |  |  |  |  |
|          | It doe                                           | sn't ma              | atter the  | e letter | s of co   | mmand is in upper case or lower case.   |  |  |  |  |  |
|          | Optio                                            | n is orr             | issible    |          |           |                                         |  |  |  |  |  |
|          | (In thi                                          | s case               | , a defa   | ault opt | ion will  | be chosen automatically.)               |  |  |  |  |  |

Table 5-2: Command Format

© 2004 – 2021 ARTRAY Co., Ltd 5

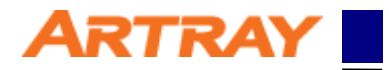

#### 5.4. List of Commands

The commands listed below shows controllable functions.

For more details of each commands, please refer to "5.5 Commands Details"

| Function     | cmd | -opt | val | Description                                  |
|--------------|-----|------|-----|----------------------------------------------|
| Shutter      | i   | -V   | 0   | Shutter speed settings (Option is omissible) |
| Conturo modo | i   | -r   | -   | Preview mode settings                        |
| Capture mode |     | -S   | -   | Trigger mode settings                        |

#### Table 5-3: List of Commands

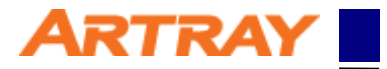

#### 5.5. Commands Details

The details of each commands are as follows. Please refer to the command correspondent to your needs.

#### 5.5.1. Shutter

#### Table 5-4: Shutter Speed Settings

|          | 1                                                  | 2                        | 3       | 4       | 5          | 6                                        |  |  |  |  |  |
|----------|----------------------------------------------------|--------------------------|---------|---------|------------|------------------------------------------|--|--|--|--|--|
| Format   | i                                                  |                          | -v      |         | val        | <del>ئ</del> ا                           |  |  |  |  |  |
| Details  | 1: i = command                                     |                          |         |         |            |                                          |  |  |  |  |  |
|          | 2: De                                              | 2: Delimiter (Omissible) |         |         |            |                                          |  |  |  |  |  |
|          | 3: -v = Option: shutter speed settings (Omissible) |                          |         |         |            |                                          |  |  |  |  |  |
|          | 4: Delimiter (Omissible)                           |                          |         |         |            |                                          |  |  |  |  |  |
|          | 5: Value of shutter speed                          |                          |         |         |            |                                          |  |  |  |  |  |
|          | 6: Line feed code                                  |                          |         |         |            |                                          |  |  |  |  |  |
| Response | Normal: OK                                         |                          |         |         |            |                                          |  |  |  |  |  |
|          | Abnormal: NG                                       |                          |         |         |            |                                          |  |  |  |  |  |
| Note     | To se                                              | et the s                 | hutter  | speed   | in trigger | and preview modes.                       |  |  |  |  |  |
|          | <b>%</b> То                                        | calcul                   | ate the | e shutt | er speed   | , please refer to the instruction of the |  |  |  |  |  |
|          | came                                               | era.                     |         |         |            |                                          |  |  |  |  |  |

#### 5.5.2. Capture mode

#### Table 5-5: Preview mode

|          | 1                       | 2                 | 3      | 4       |           |       |  |  |  |  |  |  |  |
|----------|-------------------------|-------------------|--------|---------|-----------|-------|--|--|--|--|--|--|--|
| Format   | i                       |                   | -r     | Ŷ       |           |       |  |  |  |  |  |  |  |
| Details  | 1: i =                  | 1: i = command    |        |         |           |       |  |  |  |  |  |  |  |
|          | 2: Delimiter            |                   |        |         |           |       |  |  |  |  |  |  |  |
|          | 3: -r = Preview options |                   |        |         |           |       |  |  |  |  |  |  |  |
|          | 4: Lir                  | 4: Line feed code |        |         |           |       |  |  |  |  |  |  |  |
|          |                         |                   |        |         |           |       |  |  |  |  |  |  |  |
| Response | Normal: OK싄             |                   |        |         |           |       |  |  |  |  |  |  |  |
|          | Abno                    | Abnormal: NG쉳     |        |         |           |       |  |  |  |  |  |  |  |
| Note     | Conf                    | igure th          | ne cap | ture as | s preview | mode. |  |  |  |  |  |  |  |

#### Table 5-6: Trigger mode

|          | 1                       | 2            | 3      | 4       |           |       |  |  |  |
|----------|-------------------------|--------------|--------|---------|-----------|-------|--|--|--|
| Format   | i                       |              | -s     | Å       |           |       |  |  |  |
| Details  | 1: i = command          |              |        |         |           |       |  |  |  |
|          | 2: De                   | 2: Delimiter |        |         |           |       |  |  |  |
|          | 3: -s = Trigger options |              |        |         |           |       |  |  |  |
|          | 4: Line feed code       |              |        |         |           |       |  |  |  |
|          |                         |              |        |         |           |       |  |  |  |
| Response | Norm                    | nal: OK      | ک      |         |           |       |  |  |  |
|          | Abno                    | rmal: N      | ۹C∜    |         |           |       |  |  |  |
| Note     | Confi                   | igure th     | ne cap | ture as | Trigger r | node. |  |  |  |

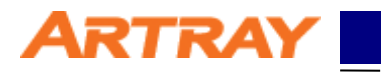

#### 5.6. Timing chart

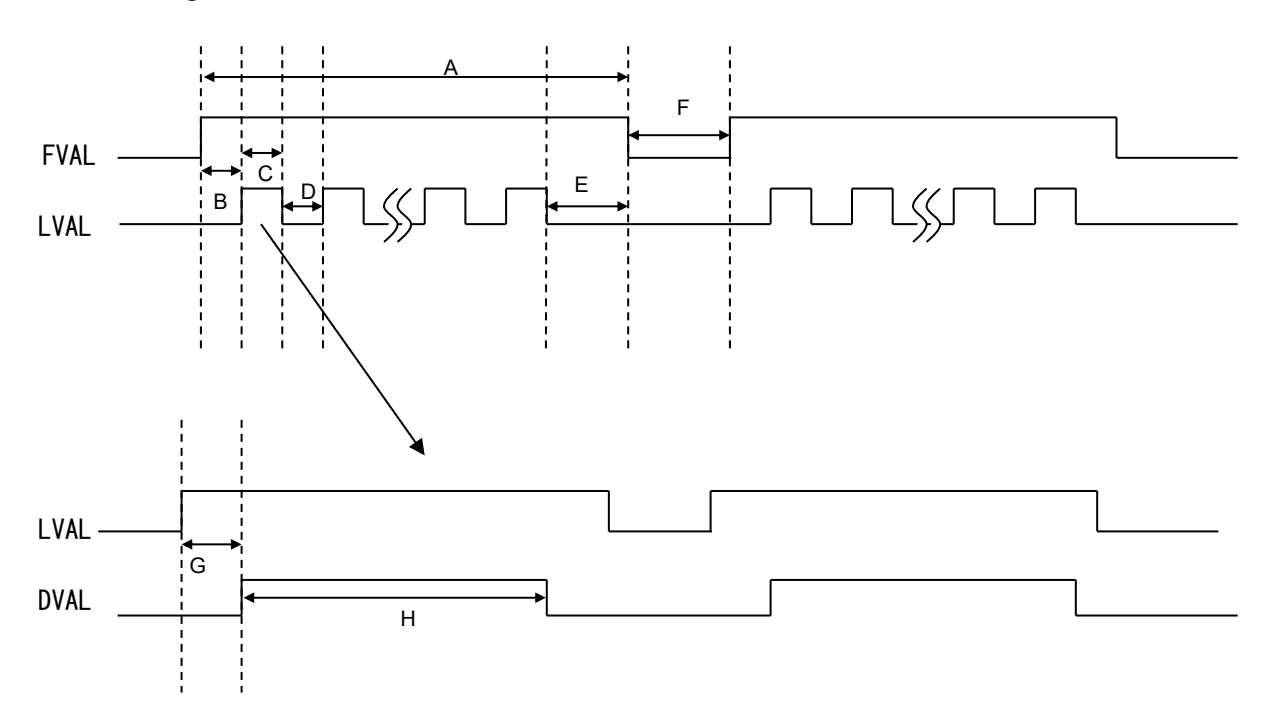

|   | Description                      | Value   | Units |
|---|----------------------------------|---------|-------|
| А | FVAL High                        | 3705757 | clk   |
| В | FVAL pos. edge to LVAL pos. edge | 15      | clk   |
| С | LVAL High                        | 1024    | clk   |
| D | LVAL Low                         | 785     | clk   |
| Е | LVAL neg. edge to FVAL neg. edge | 1695    | clk   |
| F | FVAL Low                         | 24000   | clk   |
| G | LVAL pos. edge to DVAL pos. edge | 0       | clk   |
| Н | DVAL High                        | 1024    | clk   |

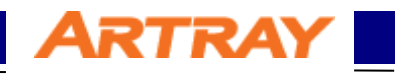

#### 5.7. Bit assignment

| CL Dort/Bit | Data  |           |   | Camera | 10 Di+  |
|-------------|-------|-----------|---|--------|---------|
|             | 12bit |           |   | out    |         |
| AO          | A[0]  |           |   | Tap1   | A[11:0] |
| A1          | A[1]  |           | _ | Tap2   | B[11:0] |
| A2          | A[2]  |           |   |        |         |
| A3          | A[3]  |           |   |        |         |
| A4          | A[4]  |           |   |        |         |
| A5          | A[5]  |           |   |        |         |
| A6          | A[6]  | <b></b> - |   |        |         |
| A7          | A[7]  |           |   |        |         |
| BO          | A[8]  |           |   |        |         |
| B1          | A[9]  |           |   |        |         |
| B2          | A[10] |           |   |        |         |
| B3          | A[11] |           |   |        |         |
| B4          | B[8]  |           |   |        |         |
| B5          | B[9]  |           |   |        |         |
| B6          | B[10] |           |   |        |         |
| B7          | B[11] |           |   |        |         |
| CO          | B[0]  |           |   |        |         |
| C1          | B[1]  |           |   |        |         |
| C2          | B[2]  |           |   |        |         |
| C3          | B[3]  |           |   |        |         |
| C4          | B[4]  |           |   |        |         |
| C5          | B[5]  |           |   |        |         |
| C6          | B[6]  |           |   |        |         |
| C7          | B[7]  |           |   |        |         |

|          | COL 0   |         |  |         | COL<br>2047 |
|----------|---------|---------|--|---------|-------------|
| ROW 0    | A[11:0] | B[11:0] |  | A[11:0] | B[11:0]     |
|          |         |         |  |         |             |
|          |         |         |  |         |             |
|          |         |         |  | <br>    | _           |
| ROW 2047 | A[11:0] | B[11:0] |  | A[11:0] | B[11:0]     |

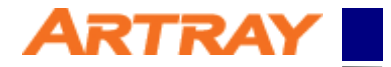

### 6. Settings

#### 6.1. Preparation

Before connecting camera to your PC, please install Camera Link frame grabber board, including driver and all the software necessary.

In some cases, it is required to register the license of the product, please complete the registration before starting using the camera.

After installing, please open device manager to check if the grabber board is recognized normally. Make sure that the following two are recognized.:

| No. | Device                                                                              |
|-----|-------------------------------------------------------------------------------------|
| 1   | PIXCI®EB1 PCI Express Camera Link Video Capture Board for Win XP/Vista/7/8/10-64bit |
| 2   | PIXCI® Camera Link Serial Port (COM3‰1)                                             |

※₁: Will be different depending on systems.

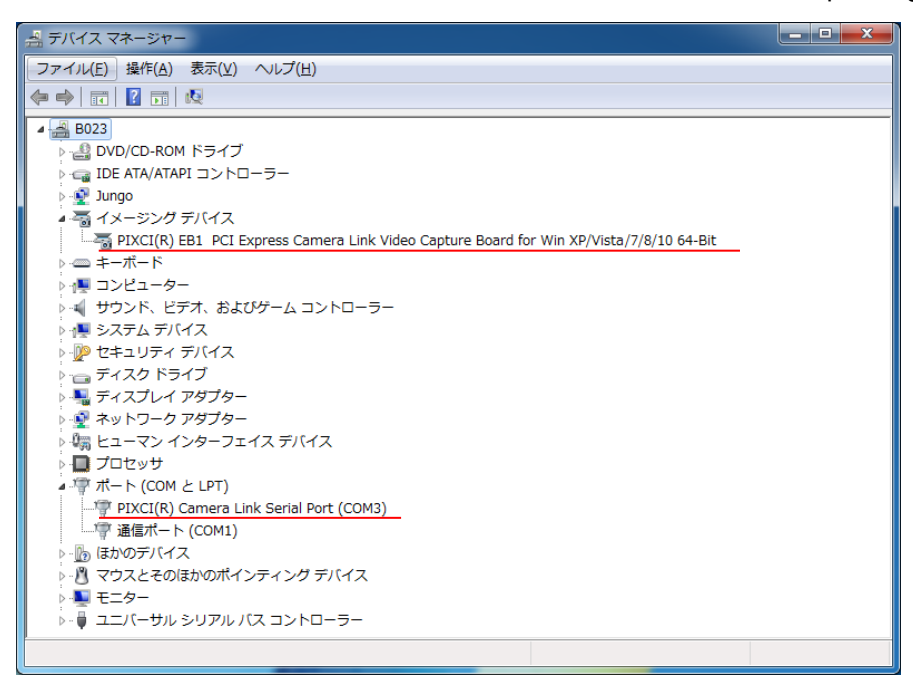

Figure 6-1: Sample of device manager

#### 6.2. Connect to Camera

Please connect camera to the Camera Link frame grabber board with Camera Link cable. Before connect AC adapter to the camera, please start up the serial communication software. Command will be sent from the camera once it is connected to the power.

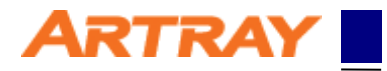

#### 6.3. Example of Serial Communication Software Settings

Here we take "Tera Term" as the example of Serial Communication Software settings. Please start up "Tera Term" before connecting AC adapter to the camera.

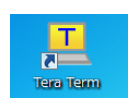

#### Figure 6-2: Icon of Tera Term

After starting the software, please choose the port correspondent with the name shown in device manager. (At the time this manual is made, it is shown as COM3.)

| Tera Term: New (           | onnection                                                                                                    |
|----------------------------|----------------------------------------------------------------------------------------------------|
| © TCP/IP                   | Host: myhost.example.com<br>History<br>Service: Telnet<br>SSH SSH version: SSH2<br>Other<br>Protocol: UNSPEC |
| <ul> <li>Serial</li> </ul> | Port: COM3: PIXCI(RO) Camera Link Serial Port(COV                                                            |
|                            | OK Cancel Help                                                                                               |

Figure 6-3: To Choose Serial Port on Tera Term

Please click "Setup" on menu bar, then choose "Serial Port" for communication method settings. Please refer to **Table 5-1** Communication Method for details of the settings.

| Tera Term: Serial port setup              |                |  |  |  |  |
|-------------------------------------------|----------------|--|--|--|--|
| Port:                                     | СОМЗ • ОК      |  |  |  |  |
| Speed:                                    | 9600 🗸         |  |  |  |  |
| Data:                                     | 8 bit   Cancel |  |  |  |  |
| Parity:                                   |                |  |  |  |  |
| Stop bits:                                | 1 bit 🗸 Help   |  |  |  |  |
| Flow control:                             | none -         |  |  |  |  |
| Transmit delay<br>O msec/char O msec/line |                |  |  |  |  |

Figure 6-4: To Set up Serial Port on Tera Term

Please click "Setup" on menu bar, then choose "Terminal" for communication protocol settings. The following table shows the recommended settings.

Please note that these settings are recommended for a smoother operation, but not necessary to be.

TRAY

| Item                | Settings      |  |  |
|---------------------|---------------|--|--|
| New-line (Receive)  | CR            |  |  |
| New-line (Transmit) | CR+LF         |  |  |
| Local echo          | Check the box |  |  |

| Table 6-2: Communicat | ion Protocol |
|-----------------------|--------------|
|                       |              |

| Tera Term: Terminal setup                             |                                                  | 23           |
|-------------------------------------------------------|--------------------------------------------------|--------------|
| Terminal size<br>80 X 24<br>I Term size = win size    | New-line<br>Receive: CR •<br>Transmit: CR+LF •   | OK<br>Cancel |
| Auto window resize                                    | ☑ Local echo<br>□ Auto switch (VT<-              | Help         |
| Kanji (receive)Kanji (tUTF-8UTF-8Half-width kanaHalf- | ransmit)<br>→ Kanji−in:<br>width kana Kanji−out: | ^[\$B        |
| locale: japanese                                      |                                                  |              |

Figure 6-5: To Set up Terminal on Tera Term

After connecting camera with power, Tera Term will be initialized. Once the initialization is finished, you will see "OK" on the dialog box. Then you can send command to control camera. Please note that camera will start up only when you send out the command.

| 🙍 COM1 - Tera Term VT                         |          |
|-----------------------------------------------|----------|
| ファイル(E) 編集(E) 設定(S) コントロール(Q) ウィンドウ(W) ヘルプ(H) |          |
| Wait                                          | <u>^</u> |
| UK                                            |          |
|                                               |          |
|                                               |          |
|                                               |          |
|                                               |          |
|                                               |          |
|                                               |          |
|                                               |          |
|                                               |          |
|                                               |          |
|                                               |          |
|                                               |          |
|                                               |          |
|                                               |          |
|                                               |          |
|                                               |          |
|                                               |          |
|                                               |          |

Figure 6-6: Initialization

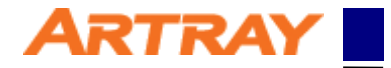

#### 6.4. Example of Viewer Software Settings

Here we take "EPIX®XCAP-LITE" as the example of viewer software settings. Please start up "XCAP".

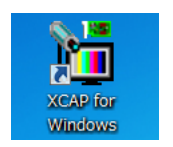

#### Figure 6-7: Icon of XCAP

After starting up the software, you will see welcome message and license information. If you have already registered, please click OK directly.

If a warning or precaution concerning the license shows up, you may not complete the registration. In that case please register the license to continue.

| 1 EPIX® XCAP V3.8                                                                                            | x |
|----------------------------------------------------------------------------------------------------|---|
|                                                                                                    |   |
| Welcome to XCAP-I ite                                                                                        |   |
|                                                                                                    |   |
| XCAP-Lite is a feature-limited software package for the PIXCI® Frame Grabbers. XCAP-Lite has the same        |   |
| appearance as XCAP-Ltd and XCAP-Std, our full-featured image analysis packages, but most Image               |   |
| Processing, Measurement, Analysis, and other advanced features are inactive.                                 |   |
|                                                                                                    |   |
| ACAP-Lite allows loading and viewing or images and image sequences from files, even if a PIACIE frame        |   |
| grabber isn't present. To create an image and browse the features of XCAP with the PIXCI® Frame Grabber      |   |
| closed or not installed, click:                                                                              |   |
| Image                                                                                                    |   |
| ivew image                                                                                                   |   |
| UK Madža                                                                                                    |   |
| Nodity<br>Detter                                                                                             |   |
| Patients                                                                                                    |   |
|                                                                                                    |   |
| File                                                                                                    |   |
| Load New Image                                                                                               |   |
| Ludu New IIIage                                                                                              |   |
| Load New Image Sequence                                                                                      |   |
| to load and view an image or image sequence from file(s)                                                     |   |
|                                                                                                    |   |
| To purchase XCAP-Ltd or XCAP-Std, and realize the full potential suggested by XCAP-Lite, contact EPIX, Inc., |   |
| or your distributor of EPIX® imaging products.                                                               |   |
|                                                                                                    |   |
| The browsable Reference Manual is available under Help. A printed Reference Manual, covering XCAP-Lite,      |   |
| XCAP-Std, and XCAP-Ltd is also available from EPIX, Inc., or your distributor of EPIX® imaging products.     |   |
|                                                                                                    |   |
|                                                                                                    |   |

Figure 6-8: Welcome message

Please click "PIXCI®" from XCAP menu, then choose "PIXCI®Open/Close" to open the dialog box. Please click "Open" to start the camera.

| http://www.common.com/PIXCI® Open/Close |                  |                  |  |
|-----------------------------------------|------------------|------------------|--|
| Options                                 |                  |                  |  |
|                                         | Multiple Devices | Advanced         |  |
|                                         | Camera & Format  | Driver Assistant |  |
| Close Cancel Board Info                 |                  |                  |  |

Figure 6-9: To Open Camera

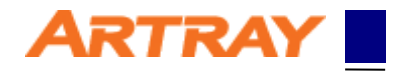

After starting, you will see the settings of camera and display area.

First, please set communication settings: choose "Configure" to set Camera Link configuration, bit, tap and color.

Please refer to **Table 3-1** to confirm the Camera Link format.

| PIXC® EB1<br>Capt Proc Cr Norm Presst<br>Capture<br>Buf Res Trig<br>Buffers | Camera<br>Configute Resolution Timing MultiTap<br>— Camera Configuration |  |
|-----------------------------------------------------------------------------|--------------------------------------------------------------------------|--|
|                                                                             | Camera Link Base 💌                                                       |  |
| Current Buffer                                                              | Base Configuration 12 bit × 2 tap 💌                                      |  |
| Frame Buffers 3 Field Count 3838 Clear Buffers                              | Non-Sid Configuration Options                                            |  |
| Live Snap     Unlive Reset *                                                | Tips Driver Assistant                                                    |  |

Figure 6-10: Configure Settings

Second, please set the resolution. Please refer to **Table 3-2** to confirm the resolution of each model.

| PLXCI6 EB1<br>Capt Proc Cir Norm Preset<br>Capture<br>Buf Res Trig<br>Buffers | Camera<br>Configure Resolution Timing MultiTap<br>Camera Resolution |                   |   |
|-------------------------------------------------------------------------------|---------------------------------------------------------------------|-------------------|---|
|                                                                               | Camera Scan                                                         | Area Scan         | ¥ |
|                                                                               | Horizontal Resolution                                               | 2048 (pixels/line | * |
| Current Buffer                                                                | Vertical Resolution                                                 | 2048 (pixels/coli | * |
| Frame Buffers                                                                 | Data Valid Signal                                                   | Use DVAL          | - |
| 3                                                                             | Horizontal Offset                                                   | 0                 | 4 |
| Field Count                                                                   | Vertical Offset                                                     | 0                 | 4 |
| Clear Buffers                                                                 |                                                                     |                   |   |
| Live Shap     Unlive Reset >                                                  |                                                                     | -                 |   |

Figure 6-11: Resolution Settings

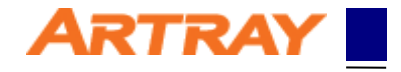

Third, please set clock frequency of Camera Link in "Timing." Please refer to **Table 3-1** to confirm the Camera Link format.

| 🛅 EPIX® PIXCI® EB1: Generic Camera Link: Capture & A                            |                                                                                               |  |
|---------------------------------------------------------------------------------|-----------------------------------------------------------------------------------------------|--|
| PIXCI® EB1<br>Capt Proc Cir Norm Preset<br>Capture<br>Buf Res Trig<br>Buffers   | Camera<br>Configure Resolution Timing MultiTap<br>Camera Mode & Timing                        |  |
| Current Buffer<br>0<br>Frame Buffers<br>12<br>Field Count<br>0<br>Clear Buffers | Timing Mode Free-run  Camera Link Clock 85.000 (MHz) Clocks per LVAL 1280 Lines per FVAL 1024 |  |
| Live Snap     Unlive Report >                                                   | <b></b>                                                                                       |  |

Figure 6-12: Timing Settings

The settings are finished now. The image will be displayed either by clicking "Live" in "Capture" on the sub-window, or simply by clicking "Live Icon" on the left side of the sub-window.

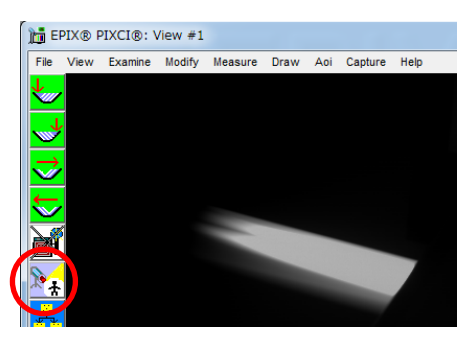

Figure 6-13: Live Icon